## Accessing the tests:

- Click on the link to your chosen test
- If Flash is not currently enabled on your browser, you will see a prompt screen to allow Flash to run. To allow Flash to run, please follow the below steps:
  - Open a new tab and type the following into the address bar: chrome://settings/content/flash
  - Under the 'Block sites from running flash (recommended)', click the slider button.
    You should now see the words 'Ask first'
  - o Close the tab
  - Click on the link for your chosen test
  - o Click on the Flash icon (Get Adobe Flash) that appears on the page
  - Click on 'Allow' in the pop up. Your test will now load.

**Note:** Your settings will be saved to Chrome. If you do not wish to have flash enabled after taking your practice test, please follow the steps above to click the slider to disable flash.

**IMPORTANT**: the live test environment does not use Flash, this is only required for the practice tests

- A screen will appear asking for your Keycode to be entered –click **OK** (in the live exam you will be provided with a Keycode as part of the set-up process)
- The next screen asks you to confirm the details are correct click **Confirm**
- The next screen asks you to confirm you accept the terms click in the relevant box to accept the terms, then click **Continue**
- You now have access to the Instructions to Candidates which you can read before clicking Start Test